## Middle and High School Students How To Log Into Canvas

- 1. Web browse to: <u>https://gfalls.instructure.com/login/saml</u> (If you forget this address, you can always find it on our district website under the **STUDENT/PARENTS RESOURCES** menu. Just look for **Canvas** within that menu)
- 2. You should now be at our logon site. Enter your credentials like this:
  - a. Login: your gfsd.me email address (for example 0555555@gfsd.me)
  - b. **<u>Password</u>**: your GFSD password (the same password you use to log on to chromebooks)

## Google

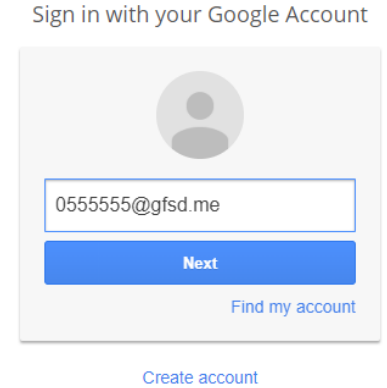

C. Create account
You should now be logged into Canvas.

## If you're using a district issued Chromebook:

1. When you log in and launch the web browser you will see **GFSD Links** over on the left side (see image below). Click on GFSD Links to see commonly used websites for our district.

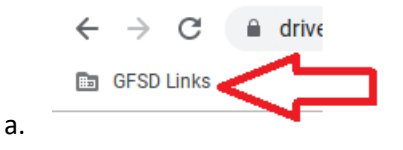

2. A list of common websites we use will show on the screen. Click on Canvas from the list.

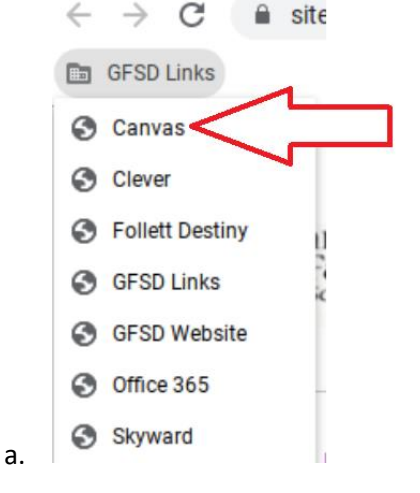

3. You should now be logged into Canvas.